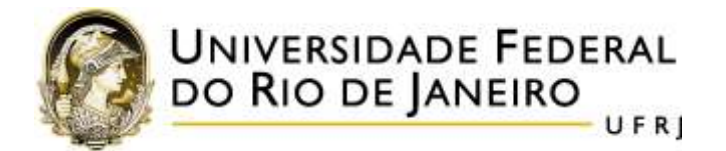

## ROTEIRO PARA O PEDIDO DE INSCRIÇÃO EM DISCIPLINAS

Em primeiro lugar, consulte as disciplinas oferecidas neste semestre (disponíveis em <u>http://www.letras.ufrj.br/pgletras</u>).

Acesse o SIGA (<u>https://intranet.ufrj.br</u>) ou o app **PORTAL DO ALUNO**.

## Clique em **PEDIDO DE INSCRIÇÃO**.

A tela "Pedido de Inscrição em Disciplinas" vai se abrir, conforme a figura:

|   | 192                                                                                                    | UFR           | J Sostian<br>de Gen<br>tipito em Der | n hleges<br>the Arm |       | Dudice Pres | 0       | INAK DO ALLAND<br>BUR Cambellinal Sar<br>In de Futbeneren Gesuelmenten                           |  |  |  |  |
|---|----------------------------------------------------------------------------------------------------|---------------|--------------------------------------|---------------------|-------|-------------|---------|--------------------------------------------------------------------------------------------------|--|--|--|--|
| 0 |                                                                                                    |               |                                      |                     |       |             | Alteraç | ão de inscrição em Disciplinas                                                                   |  |  |  |  |
| 0 | Mietra Orade Hararia - Ethanibus dia Medida - Casanda kani<br>Alteração de Inscrição em Disciplinas<br>Sociação Alturo |               |                                      |                     |       |             |         |                                                                                                  |  |  |  |  |
|   | Canal Letter (Lett                                                                                                    | is Vendculars |                                      |                     |       |             |         | Nivel Mestrado<br>Créditor 6 Cargo Semanar 80/85                                                 |  |  |  |  |
|   | .DON<br>185.001<br>07.00<br>08.00<br>09.00<br>19.00<br>19.00                                                           | A 960         | 1EN                                  | QUA.                | QUH . | DEX         | 349     | Mex Garso<br>Matuer buica por tectero<br>Electivos 0 do 2 0<br>Tarmas de outro(s) 0<br>cursos(s) |  |  |  |  |

Na aba "**BUSCA**", preencha APENAS o campo "**Código da disciplina**" (sem espaço entre letras e números, por exemplo, **LET888**).

|   |                                           | and in fair of |        |             | _         |              | _          | -           |                                                                                                    |   |  |  |
|---|-------------------------------------------|----------------|--------|-------------|-----------|--------------|------------|-------------|----------------------------------------------------------------------------------------------------|---|--|--|
|   | nocenne De                                | CELLINA III    | 112411 | GAO APP DIS | ordinana. | (Crames      | CARGE PART | nan Avansji | in de Printensaren Balgatzmenton                                                                                                    |   |  |  |
|   |                                           |                |        |             |           |              |            | Alteraci    | ão de inscrição em Olsciplinas                                                                                                    |   |  |  |
|   |                                           |                |        |             |           |              |            |             | es de macriços em srectamos                                                                                                    |   |  |  |
|   | Minitia Grad                              | e Horária      |        |             |           | an (n. faile |            |             |                                                                                                    |   |  |  |
|   | Section 2013                              |                |        |             |           |              |            |             |                                                                                                    |   |  |  |
|   | Alteração de Inscrição em Disciplinas     |                |        |             |           |              |            |             |                                                                                                    |   |  |  |
| 1 | Caran Levas Lekas venäralas) Niet Mestada |                |        |             |           |              |            |             |                                                                                                    |   |  |  |
|   |                                           |                |        |             |           |              |            |             | Greation 6 Cargo Sertanar 80/88                                                                                                    |   |  |  |
|   |                                           |                |        |             |           |              |            |             |                                                                                                    |   |  |  |
|   |                                           | DOM            | :880   | TER         | QUA       | 9.8          | SEX        | BAB         | Bock                                                                                                    | • |  |  |
|   | 06:00                                     |                |        |             |           |              |            |             | Research December (1) Phase (1)                                                                                                    |   |  |  |
|   | 07:00                                     |                |        |             |           |              |            |             | (inframe a)                                                                                                    |   |  |  |
|   | 101-00                                    |                |        |             |           |              |            |             |                                                                                                    |   |  |  |
|   | 09.00                                     |                |        |             |           |              |            |             | (Control E.C. 2000 Table)                                                                                                    |   |  |  |
|   | 10.00                                     |                |        |             |           |              |            |             | Mediade *                                                                                                    |   |  |  |
|   |                                           |                |        |             |           |              |            |             |                                                                                                    |   |  |  |
|   | 11:00                                     |                |        |             |           |              |            |             | Can be a second as a second as a s |   |  |  |

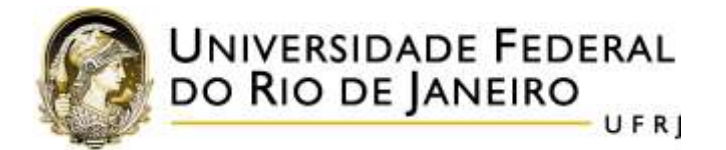

Em seguida, no campo do "Nível da disciplina", selecione:

- MESTRADO para os códigos com numeração de 700 a 799 (por exemplo, LEV765);
- DOUTORADO para os códigos com numeração de 800 a 899 (por exemplo, LEV890).

|                            |                                  |                       |            |      |            |     | Alteraç | ão de Inscrição | em Disciplinas                                                                                                    |  |
|----------------------------|----------------------------------|-----------------------|------------|------|------------|-----|---------|-----------------|----------------------------------------------------------------------------------------------------|--|
| Minitia Gradi              | e Horána                         | 1999                  | es dià rea | (iii | an in Anto |     |         |                 |                                                                                                    |  |
| Alteração d<br>Rome do Alt | te inscrig<br>Luga<br>Cuetras Ve | pio em Dis<br>mikules | ciplines.  |      |            |     |         | Periodic P      | : Anatomula Eliteratura                                                                                                    |  |
|                            |                                  |                       |            |      |            |     |         | Créatos d       | Carga Semanal 10.00                                                                                                    |  |
|                            | 0.011                            | 868                   | TER        | QUA. | QUI        | BEN | 9Å9     | Sectors.        | Buera                                                                                                    |  |
| 00.00                      |                                  |                       |            |      |            |     |         |                 |                                                                                                    |  |
| 17.00                      |                                  |                       |            |      |            |     |         | 710000 000 (114 | Change of the Lowert of the Lowert of the Lo |  |
| 00.00                      |                                  |                       |            |      |            |     |         | LETIMO          |                                                                                                    |  |
| 09:00                      |                                  |                       |            |      |            |     |         | Caree Han D     | (human P)                                                                                                    |  |
| 10.00                      |                                  |                       |            |      |            |     |         | Estatorodo      | *1                                                                                                    |  |
| 11:00                      |                                  |                       |            |      |            |     |         | $\smile$        | Contraction of the                                                                                                    |  |
| 11:00                      |                                  |                       |            |      |            |     |         |                 | - mancat                                                                                                    |  |

Clique em "Buscar". O nome da disciplina vai aparecer logo abaixo do ícone

Clique sobre nome da disciplina e ela aparecerá na grade de horário (tabela principal).

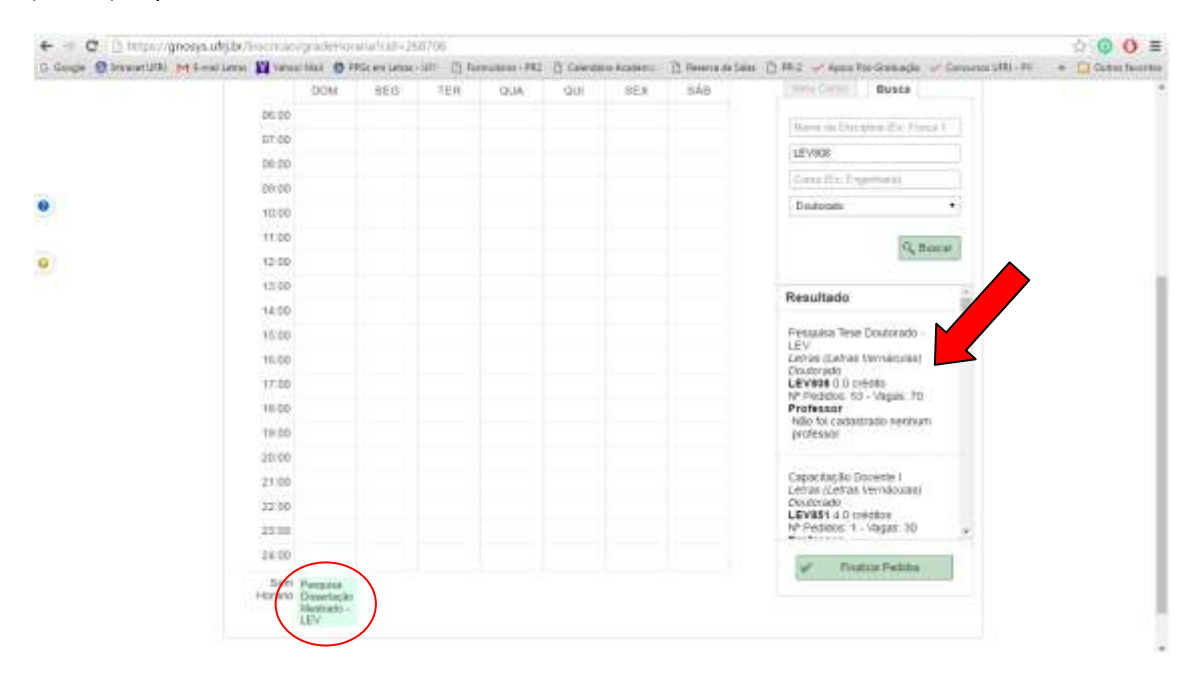

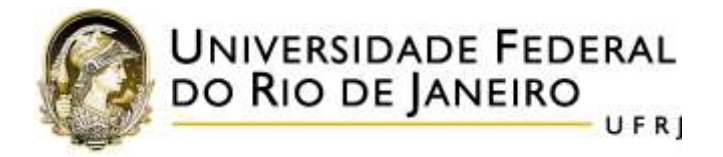

Repita o procedimento para cada disciplina.

Quando todas as disciplinas estiverem na grade de horário, clique em "Finalizar Pedido".

|   |     | 100 | 944 | 194 | 12.4     | 124 | 10. | 14 | Text Loss Barry                                                                                                    |
|---|-----|-----|-----|-----|----------|-----|-----|----|----------------------------------------------------------------------------------------------------|
|   |     |     |     |     |          |     |     |    |                                                                                                    |
| - | 1.0 |     |     |     |          |     |     |    |                                                                                                    |
|   |     |     |     |     |          |     |     |    |                                                                                                    |
|   | -   |     |     |     |          |     | _   |    | and other foregoing                                                                                                    |
|   | 100 |     |     |     | Taxa and | -   | 100 |    | Sectors *                                                                                                    |
|   |     |     |     |     | -        |     |     |    |                                                                                                    |
|   |     |     |     |     |          |     |     |    | FL Briter                                                                                                    |
|   | 1.0 |     |     |     |          |     |     |    |                                                                                                    |
|   |     |     |     |     |          |     |     |    |                                                                                                    |
|   |     |     |     |     |          |     |     |    |                                                                                                    |
|   |     |     |     |     |          |     |     |    |                                                                                                    |
|   |     |     |     |     |          |     |     |    |                                                                                                    |
|   |     |     |     |     |          |     |     |    |                                                                                                    |
|   |     |     |     |     |          |     |     |    |                                                                                                    |
|   |     |     |     |     |          |     |     |    |                                                                                                    |
|   | 1.9 |     |     |     |          |     |     |    |                                                                                                    |
|   | 1.0 |     |     |     |          |     |     |    |                                                                                                    |
|   |     |     |     |     |          |     |     |    |                                                                                                    |
|   | 240 |     |     |     |          |     |     |    |                                                                                                    |
|   |     |     |     |     |          |     |     |    |                                                                                                    |
|   |     |     |     |     |          |     |     |    |                                                                                                    |
|   |     |     |     |     |          |     |     |    | and the second second se |

Em seguida, o sistema vai gerar um documento em pdf, a **CRPID** (Confirmação de Registro de Pedido de Inscrição em Disciplinas). Guarde-o, pois ele é o comprovante de sua solicitação.